## K12NET Eğitim Yönetim Sistemi

## Genel Merkez Dat Dosyası Ayırma İşlemi

Genel merkezden Ölçme değerlendirme modülü altında bulunan ayarlar kısmına geliniz.

| 📝 ÖLÇME DEĞERLENDİR                                     |                                                   |                                                 |              |
|---------------------------------------------------------|---------------------------------------------------|-------------------------------------------------|--------------|
|                                                         |                                                   |                                                 | 👸 Ayarlar(S) |
| Veri İşleme                                             | Sınav Uygulamaları ve                             | Sınavlar                                        |              |
| Uvgulanmış sınavlarınızı                                | Sonuçlar                                          | Sınavlarınızı tasarlavın,                       |              |
| değerlendirin ve sonuçları<br>ilgili kişlerle paylaşın. | Hazırlanmış sınavlardan<br>uygulamalar oluşturun. | oluşturun, ve uygulamaya<br>hazır hale getirin. |              |

## Raporlar kısmından Optik form bölme sihirbazını çalıştırınız.

| -        |   | Adı                   |           |  |
|----------|---|-----------------------|-----------|--|
|          | 2 | 12 YGS (GEO-10)       | 12 YGS (0 |  |
|          | 1 | 12 YGS(3)             | 12 YGS(3) |  |
|          | 1 | KTT+TC                | KTT+TC    |  |
|          | 1 | 12GÜVENDER            | 12GÜVEN   |  |
|          | 1 | KTT100-DERS SOS       | KTT100-D  |  |
|          | 1 | 9 YGS                 | 9 YGS     |  |
|          | 1 | 11 YGS (2)            | 11 YGS (2 |  |
|          | 1 | KTT100-DERS-FEN       | KTT100-D  |  |
| 2        | 1 | 12 YGS(2)             | 12 YGS(2) |  |
|          | 1 | KTT100-DERS-MATEMATIK | KTT100-D  |  |
|          |   |                       | 1         |  |
| -        |   |                       | 1120 13   |  |
| Reports  |   |                       |           |  |
| Raporlar |   |                       |           |  |

## K12NET Eğitim Yönetim Sistemi

Buradan elinizdeki dat dosyasında TC kimlik numaralarının Başlangıç bitiş ayarlarını girin.

| GARID DARWINN          | D47578329386                 | CBBEDEECB DCE |
|------------------------|------------------------------|---------------|
| CANCARLI PER 11        | L6 <mark>344461849044</mark> | ABDEEEBE CE I |
| SONCUP PARTITION 00149 | 99 <mark>145985727894</mark> | DCBCEBEECACBA |
| TADAKGT GADAK          | 28582589300                  | CBEDBEDB DEE  |
| LIÇECĞIU MIŞECÜL       | 249588568564                 | CBEDAEEBEBE   |
| TIMME O NEW            | A43591886172                 | DCBAEBEEEBEDI |
| KOÇ HÜCEV N CAN        | 066826127840                 | CABEDCEEB BDE |
| DOZDEV CEDANUR         | 310020142932                 | AEDCEEBE EEB  |
| ÖZDEMİD MEDVE          | C23038908148                 | CEEDAEABADEE  |

Gözat dedikten sonra data dosyanızı seçiniz bitir deyiniz.

| Optik Form Bölme                                                                         |                                                                                                    |  |
|------------------------------------------------------------------------------------------|----------------------------------------------------------------------------------------------------|--|
| TC Kimlik No Başlangıç Bitişi indexleri ya                                               | Optik form şablonundan seçim<br>yapabilirsiniz ya da özel değer<br>dedikten sonra TC kimlik<br>numaralarının başlangıç bitişlerini elle |  |
| <ul> <li>● Şablondan Yükle</li> <li>☐ 12 YGS (GEO-10) ∨</li> <li>☐ Özel Değer</li> </ul> |                                                                                                    |  |
| Gözat                                                                                    | rebilirsiniz.<br>Önceki Bitir                                                                                                    |  |
|                                                                                          |                                                                                                    |  |
| Optik Form Bölme                                                                         |                                                                                                    |  |
| TC Kimlik No Başlangıç Bitişi indexleri                                                  | Gözat dedikten sonra dat                                                                                                    |  |
| ○ Şablondan Yükle<br>Başlangıç: 10 Bitiş: 21<br>● Özel Değer                             | dosyasını seçiniz bitir diyiniz.                                                                                                    |  |
| Gözat                                                                                    | 3                                                                                                    |  |
|                                                                                          | Önceki Bitir                                                                                                    |  |

Daha sonra size zip dosyası halinde indirmek için datalar oluşacaktır.